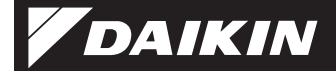

4P359542-1H

Мрежова карта за безжична LAN връзка <BRP069A41>

Ръководство за монтаж

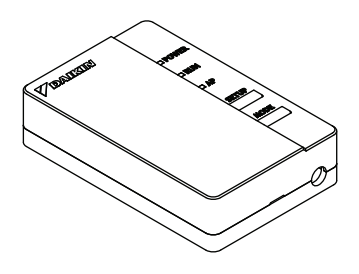

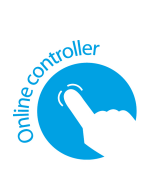

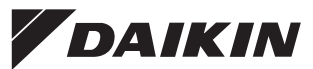

Мрежова карта за безжична LAN връзка <BRP069A41>

### Ръководство за монтаж

Начална страница: http://www.onlinecontroller.daikineurope.com

За подробна информация относно спецификациите, методите за настройка, ЧЗВ, копието на оригиналната декларацията за съответствие и най-новата версия на настоящото ръководство вижте посочената по-горе начална страница.

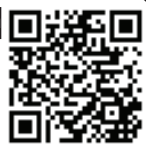

С настоящото Daikin Industries Czech Republic s.r.o. декларира, че BRP069A41 е в съответствие със съществените изисквания и другите приложими разпоредби на Директива 1999/5/ЕС.

## Аксесоари

Проверете дали в окомплектовката на мрежовата карта са включени следните аксесоари.

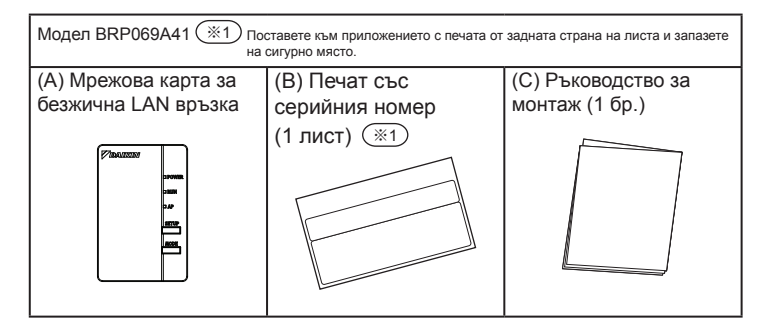

## Предпазни мерки за безопасност

• По-долу са описани значенията на пиктограмите, използвани в настоящата документация.

Когато монтажът приключи, дайте настоящото ръководство за монтаж на клиента.

• За да направите пробна експлоатация на климатика, следвайте посочените инструкции в ръководството за монтаж на климатика.

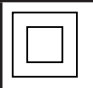

Защитата на уреди, маркирани с този символ, е гарантирана чрез двойна изолация и не изисква безопасно свързване към електрическо заземяване.

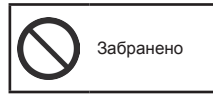

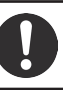

Следвайте инструкциите

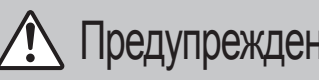

Ситуации, които биха могли Предупреждение да причинят смърт или сериозно нараняване.

## При монтиране:

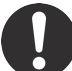

За монтажа се обърнете към търговския представител или към техник.

(Може да причини токов удар или пожар.)

При монтажа винаги използвайте аксесоарите и указаните части. Задължително следвайте инструкциите в настоящото ръководство за монтаж. (Може да се причини падане на модула, токов удар или пожар.)

Електрическите работи трябва да се извършат в съответствие с ръководството за монтаж и националните разпоредби за окабеляване или кодекса на добрите практики.

При монтажа винаги изключвайте захранването. (Допирът с части под напрежение може да доведе до токов удар.) Главният прекъсвач на захранването се намира във външното тяло. Моля, изключете този главен прекъсвач, за да изключите захранването.

## Предпазни мерки за безопасност

## Предупреждение

Ситуации, които биха могли да причинят смърт или сериозно нараняване.

### При използване:

 Не разглобявайте, не променяйте и не ремонтирайте. (Може да причини пожар, токов удар или нараняване.)

- Не пипайте продукта с мокри ръце. (Може да причини токов удар или пожар.)
- Не позволявайте продуктът да се намокри и не го използвайте, когато се къпете или при други дейности, свързани с вода.

(Може да причини токов удар или пожар.)

Не използвайте продукта в близост до медицинско оборудване или до лица, използващи сърдечни пейсмейкъри или дефибрилатори. Продуктът може да причини животозастрашаващи електромагнитни смущения.

 Не използвайте продукта в близост до оборудване с автоматично управление, като например автоматични врати или противопожарна аварийна сигнализация. (Може да причини злополуки поради погрешно поведение на оборудването.)

Незабавно изключете климатика от контакта, ако усетите необичаен мирис или звук, ако климатикът прегрява или пуши.

(Може да причини пожар или неизправност.)

 Помолете търговския представител да направи проверка.

Изключете климатика от контакта, ако продуктът е паднал или корпусът е повреден.

(Може да причини пожар или токов удар.)

 Помолете търговския представител да направи проверка.

## Предпазни мерки за безопасност

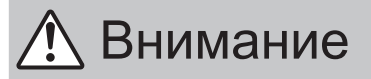

Ситуации, които биха могли да причинят повреда или физическо нараняване.

### При монтиране:

Не монтирайте на места, където може да възникне изтичане на запалим газ. (Можо да приници докар.)

(Може да причини пожар.)

Дръжте здраво конектора, когато разкачвате свързващия кабел. (В противен случай може да се стигне до пожар или токов удар.)

### При използване:

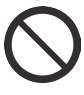

Не използвайте на места, до които имат достъп малки деца. (Може да причини наранявания.)

 Не използвайте продукта в близост до микровълнова фурна. (Това може да попречи на комуникацията по безжичната локална мрежа.)

| C |                                                                                                    |
|---|----------------------------------------------------------------------------------------------------|
|   | <ul> <li>Вашият продукт е маркиран с този символ. Този символ означава, че електрическите и електронни продукти не трябва да се смесват с несортирани битови отпадъци.</li> <li>Не се опитвайте да разглобявате системата сами; демонтажът на продукта и на други части трябва да се извършва от квалифициран монтажник според изискванията на съответното местно и национално законодателство.</li> </ul> |
|   | Продуктът и отпадъците трябва да бъдат обработени<br>в специални съоръжения за обработка с цел                                                                                                    |
|   | повторна употреба, рециклиране и оползотворяване.                                                                                                    |
|   | ще помогнете да се предотвратят потенциални<br>отрицателни последствия за околната среда                                                                                                    |
|   | и човешкото здраве. За повече информация, моля,<br>свържете се с монтажника или с орган на местната<br>впаст                                                                                                    |
|   |                                                                                                    |

## Основни компоненти

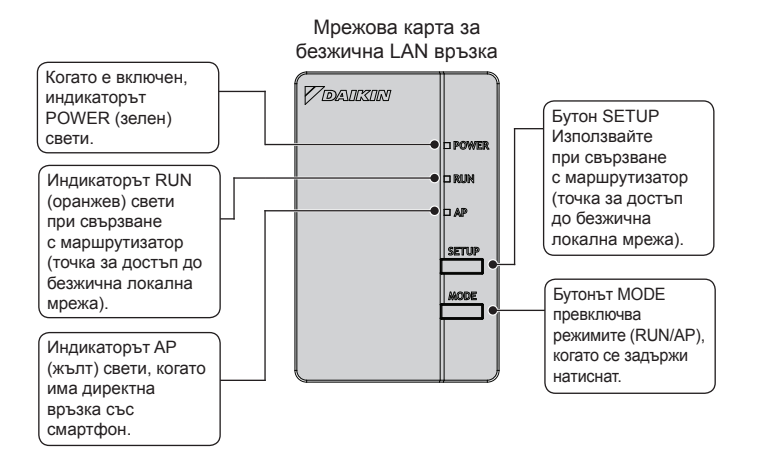

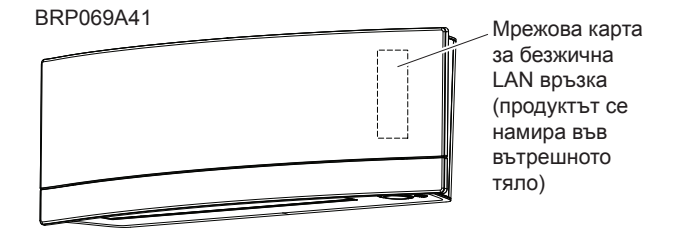

доведе до токов удар.) Главният прекъсвач на захранването се намира във външното тяло.

### 1 Свързване на мрежовата карта за безжична LAN връзка към вътрешното тяло.

■ BRP069A41

Свалете горния преден панел от вътрешното тяло и отворете вратичката, хванете свързващия кабел с пръсти и го издърпайте навън, после махнете кабелната връзка и издърпайте изолационната тръба от свързващия кабел.

٠

 Вижте ръководството за монтаж на вашия климатик за подробности относно свалянето на горния преден панел.

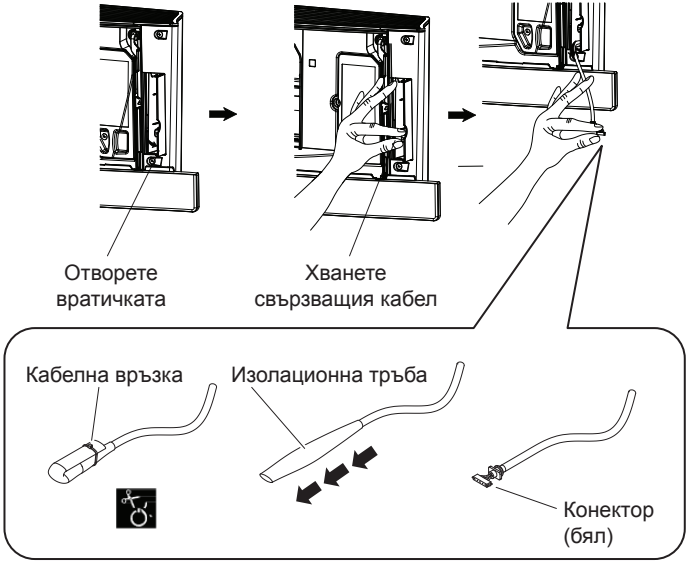

- Монтажни работи
- Сваляне на кутията (горната) на мрежовата карта.

### BRP069A41

За да го направите, натиснете с обикновена отвертка вдлъбнатината между горната и долната кутия. (Внимавайте да не повредите кутията.)

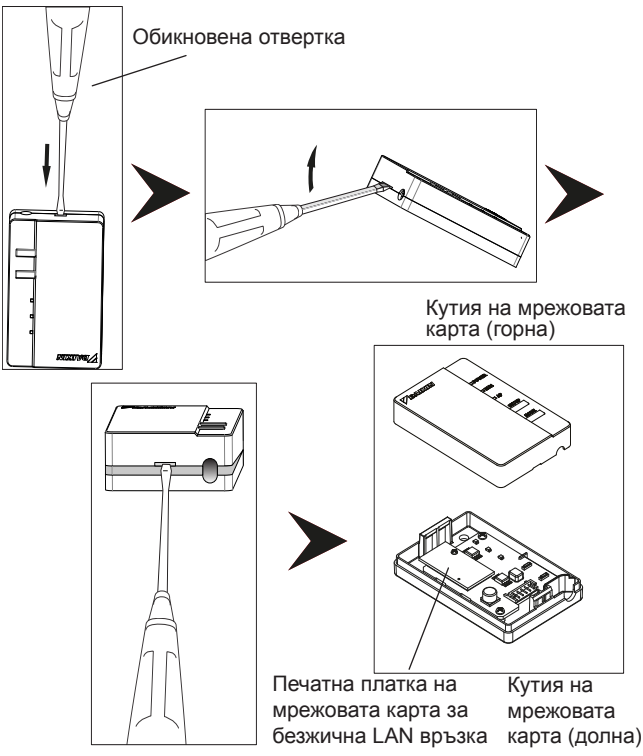

Български 8

### 3

### Прикрепяне на свързващия кабел към продукта. в ввробра41

Прикрепете конектора на свързващия кабел (бял).

 Закрепете свързващия кабел към прореза в кутията (долната) на мрежовата карта.

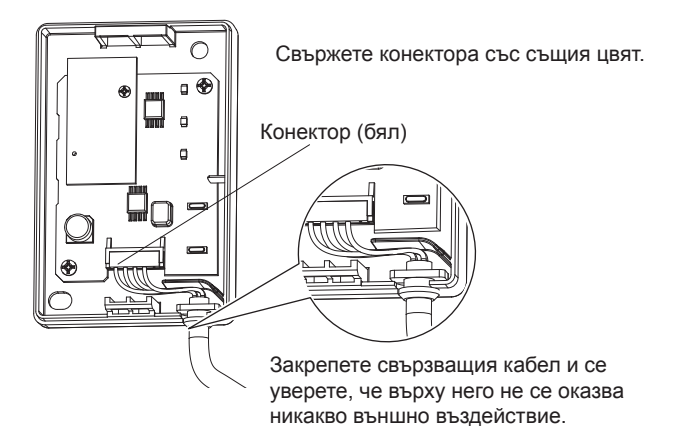

4

Връщане на кутията на мрежовата карта в първоначалното й положение.

### BRP069441

Прилепете горната част на горната кутия в щипката, намираща се в горната част на долната кутия, и натиснете, за да затворите кутията.

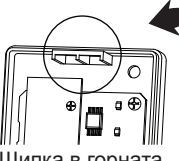

Монтажни работи

Шипка в горната

Шипка в горната част на кутията (горната) на

картата

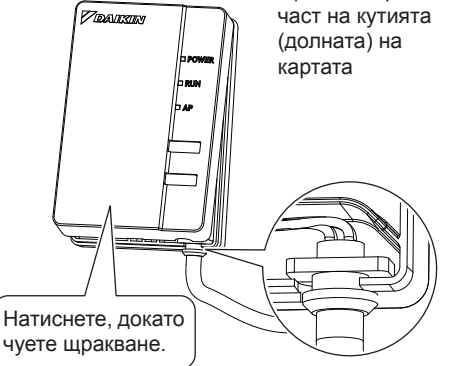

Проверете дали свързващият кабел е здраво закрепен.

#### 5 Поставяне на мрежовата карта за безжична LAN връзка във вътрешното тяло.

### BRP069A41

Хванете кутията на мрежовата карта с пръсти, поставете я обратно във вътрешното тяло и затворете вратичката. (Вижте илюстрацията на следващата страница.)

Български 10

### Монтажни работи

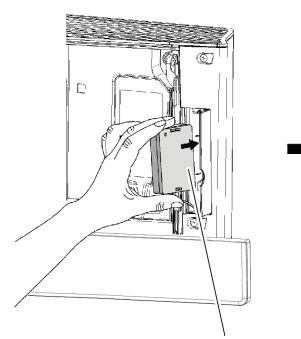

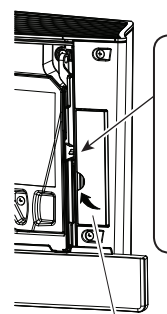

### \land ВНИМАНИЕ

Затворете тази вратичка, преди да започнете да работите с модула. Когато включвате захранването към модула, панелите ще се отворят. Ако вратичката не е затворена, панелът ще удари вратичката и може да се получи повреда.

Кутия на мрежовата карта

Затворете

### Проверка на функционалността

### BRP069A41

6

Включете захранването, изчакайте инициализацията да приключи (долният панел е в положение ЗАТВОРЕН). Отворете вратичката, свалете мрежовата карта WLAN и проверете дали светлинният индикатор [POWER] на продукта свети. След като проверите, върнете мрежовата карта WLAN във вътрешното тяло и затворете вратичката.

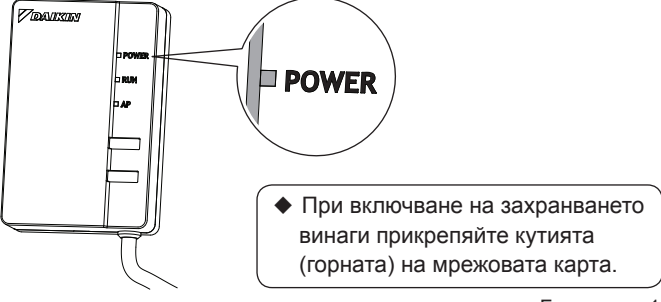

| Клиентът носи отговорност за предоставяне на следното:                                                                         |                                           |  |  |  |
|----------------------------------------------------------------------------------------------------|-------------------------------------------|--|--|--|
| <ul> <li>Смартфон или таблет<br/>(Поддържани ОС: Android 2.3.3 или по-нова версия;<br/>iOS 5.0 или по-нова версия.)</li> </ul> |                                           |  |  |  |
| <ul> <li>Интернет достъп и комуникиращо устройство<br/>(модем/маршрутизатор или подобно устройство)</li> </ul>                 |                                           |  |  |  |
| Почка за достъп до безжична локална мрежа                                                                                      |                                           |  |  |  |
| □ [Daikin online controller] (Онлайн контролер на Daikin) (безплатен)                                                          |                                           |  |  |  |
| Метод за инсталиране на Онлайн контролера на Daikin                                                                            |                                           |  |  |  |
| За телефони с Android                                                                                                    | За телефони iPhone                        |  |  |  |
| (1) Отворете [Google Play].                                                                                                    | (1) Отворете [App Store].                 |  |  |  |
| (2) Потърсете [Daikin online controller].                                                                                      | (2) Потърсете [Daikin online controller]. |  |  |  |
| (3) Следвайте инструкциите на                                                                                                  | (3) Следвайте инструкциите на             |  |  |  |
| екрана, за да инсталирате.                                                                                                    | екрана, за да инсталирате.                |  |  |  |
|                                                                                                    |                                           |  |  |  |

Вижте

http://www.onlinecontroller.daikineurope.com

за подробни инструкции за монтаж.

Раздел за настройки на връзката

 Задръжте натиснат бутона [WPS] на маршрутизатора (точката за достъп до безжичната локална мрежа).

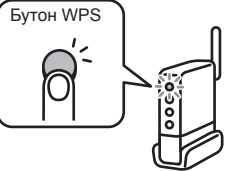

- За повече подробности вижте ръководството за експлоатация на маршрутизатора (точката за достъп до безжична локална мрежа).
- Задръжте натиснат бутона [SETUP] на продукта за около две секунди.
  - Светлинният индикатор [RUN] на продукта мига по-бързо.
     Когато мрежовата карта WLAN и маршрутизаторът (точката за достъп до безжична локална мрежа) са свързани, този индикатор светва.
- 3 Свържете смартфона (или таблета) и маршрутизатора (точката за достъп до безжична локална мрежа).
  - За повече подробности вижте ръководството за експлоатация на маршрутизатора (точката за достъп до безжична локална мрежа).
- 4 Натиснете приложението [Online controller], което е инсталирано.
  - Следвайте инструкциите на екрана, за да направите настройките, както и при работа с устройството.

### [Бележка]

- Ако има налична надстройка за мрежовата карта, иконата за известие "i" ще се покаже на екрана за преглед на устройствата. Натиснете я, за да надстроите фърмуера.
- Ако свързвате няколко системи, можете да промените името на системата в системното меню "Още".

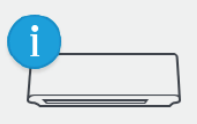

Раздел за настройки на връзката

SSID и KEY [SSID] и [KEY], посочени на печата със серийния номер (В) в аксесоарите, са нужни, когато се свързват климатик и смартфон чрез безжична локална мрежа.

Тук поставете печата със серийния номер (В) за аксесоарите и го запазете на сигурно място.

Подробности за настройките Ако не може да се осъществят връзки само чрез [WPS], свържете се с помощта на описания по-долу метод.

 Задръжте натиснат бутона [MODE] на продукта за около две секунди, след което изчакайте 10 секунди, докато светне индикаторът [AP].

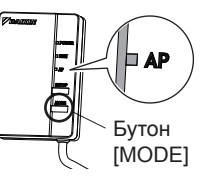

- 2 Свържете директно смартфона (таблета) и картата към безжичната локална мрежа, без да преминавате през маршрутизатора (точката за достъп до безжична локална мрежа).
  - Изберете SSID (DaikinAP \*\*\*\*\*), посочен на печата със серийния номер "Wi-Fi" (В), с помощта на настройките на смартфона или на мрежовата карта за безжична LAN връзка и въведете КЕҮ.
- 3 Натиснете вече инсталираното приложение [Online controller].

Раздел за настройки на връзката

### Настройте безжичната връзка.

(1) На екрана Влизане (2) На екрана натиснете [Devices] (Устройства).

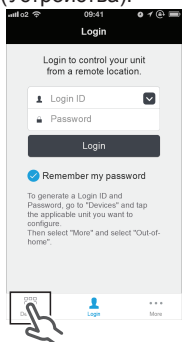

Устройства натиснете [Living Room] (Дневна).

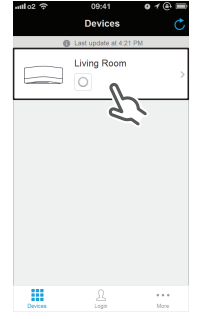

(3) На екрана Дневна натиснете [More] (Оше).

| attl o2 🗢           | 09:41                    | o 1 @ 🖿 |  |  |  |
|---------------------|--------------------------|---------|--|--|--|
|                     | Living Room              | Ċ       |  |  |  |
| Last update at 9:41 |                          |         |  |  |  |
|                     | R 24'0<br>KR 15'0        | 50% O   |  |  |  |
| ۲                   | A 2                      | >>> •*  |  |  |  |
|                     | 24. <sub>с</sub><br>неат | +       |  |  |  |
| Node                | Gotors Timer             | E.      |  |  |  |

(4) На екрана за настройките натиснете връзката въведете име връзката натиснете [WLAN Connection] (WLAN връзка).

| antilo2 奈 09:41 ● イ ④ 🚍<br>Living room |               |  |  |  |
|----------------------------------------|---------------|--|--|--|
| Name                                   | Living room > |  |  |  |
| lcon                                   |               |  |  |  |
| Out-of-home                            | >             |  |  |  |
| WLAN connection                        | P ,           |  |  |  |
| Connection test                        |               |  |  |  |
| Device lock                            |               |  |  |  |
| Time                                   | >             |  |  |  |
| E Options                              | Timer More    |  |  |  |

на мрежата и парола, след което натиснете [Save] (Запиши).

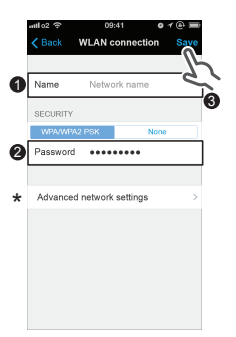

(5) Ha ekpaha sa WLAN (6) Ha ekpaha sa WLAN [Connect] (Свържи се) и следвайте инструкциите на екрана на смартфона.

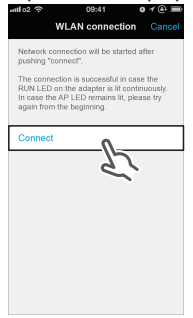

Раздел за настройки на връзката

(7) След като завършите въвеждането на настройката, описана по-горе, и продуктът и маршрутизаторът (точката за достъп до безжична локална мрежа) са свързани, ще светне индикаторът [RUN]. Ако той мига за една минута или повече, проверете захранването към маршрутизатора (точката за достъп до безжична локална мрежа), името на мрежата и паролата и започнете отново от първата процедура.

\* За ръчна настройка на WLAN връзка натиснете [Advanced network setting] (Разширена мрежова настройка), изключете Автоматичния ІР адрес, въведете нужната информация на wifi маршрутизатора и натиснете [Set] (Задаване), след което натиснете [Connect] (Свържи се) и следвайте инструкциите на екрана на смартфона. След това продължете както в стълка (7).

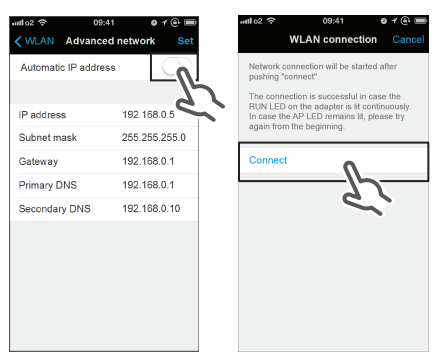

- 5 Свържете смартфона (или таблета) и маршрутизатора (точката за достъп до безжична локална мрежа).
  - За повече подробности вижте ръководството за експлоатация на маршрутизатора (точката за достъп до безжична локална мрежа).

За подробности вижте ръководството за експлоатация на нашата начална страница.

## Отстраняване на неизправности

Следващата таблица предоставя кратка информация как да се справите с възможни проблеми при монтирането на продукта или настройките на връзката.

За повече подробности вижте ЧЗВ на нашата начална страница.

| Когато това се случи                                                                                                    | Обяснение и къде да се провери                                                                                                    |
|----------------------------------------------------------------------------------------------------|----------------------------------------------------------------------------------------------------|
| Никой от индикаторите<br>не свети.                                                                                                    | <ul> <li>→ Проверете монтажа.</li> <li>Продуктът не функционира правилно.</li> <li>→ Изключете захранването на<br/>климатика и го рестартирайте.</li> </ul>                                                                                                    |
| Системата<br>(климатикът) не<br>е посочен на екрана<br>със списъка със<br>системи.                                                                                                    | <ul> <li>→ Проверете дали захранването<br/>е включено.</li> <li>→ Проверете дали индикаторът<br/>RUN/AP свети.</li> <li>→ Опитайте да свържете отново мре-<br/>жовата карта към безжичната мрежа.</li> <li>→ Преместете маршрутизатора (точката<br/>за достъп до безжична локална<br/>мрежа) по-близо до продукта.</li> <li>→ Възможно е смартфонът, точката<br/>за достъп или безжичният<br/>маршрутизатор, които използвате,<br/>да не се поддържат.</li> <li>→ Уверете се, че смартфонът или<br/>таблетът е свързан към същата<br/>безжична локална мрежа както<br/>мрежовата карта WLAN.</li> <li>За подробности вижте началната<br/>страница.</li> </ul> |
| Когато се опитвате да<br>осъществите директна<br>връзка с мрежовата<br>карта (режим [АР]),<br>мрежовата карта не<br>се вижда в списъка<br>с налични Wi-Fi мрежи<br>на телефона/таблета. | Когато сте в режим [AP], върнете<br>се назад до режим [RUN] и отново<br>се върнете в режим [AP] чрез<br>натискане на бутона [MODE] за около<br>2 секунди – това ще ви превключи<br>на друг Wi-Fi канал. Повторете,<br>ако е необходимо.                                                                                                    |

### DAIKIN INDUSTRIES CZECH REPUBLIC s.r.o.

U Nové Hospody 1/1155, 301 00 Plzeň Skvrňany, Czech Republic

### DAIKIN EUROPE N.V.

Zandvoordestraat 300, B-8400 Oostende, Belgium

# €€1383

4P359542-1H 2014.07